1. Log into <u>my.vcu.edu</u>

| Ce                                                                                          | ntral Authen | tication Serv | rice           |  |
|---------------------------------------------------------------------------------------------|--------------|---------------|----------------|--|
| Verify the URL<br>Please verify the URL for this page begins with<br>https://login.vcu.edu/ |              |               |                |  |
| VCU eID                                                                                     |              |               |                |  |
| Password                                                                                    |              | <u>Don't</u>  | know your eID? |  |
| Eorgot your password?                                                                       |              |               |                |  |
| About Us                                                                                    | About CAS    | About eID     | Contact Us     |  |

2. On the right side of the screen under the "Resources" section, select eServices/VCU Self Service

| RESOURCES                  | ٢ |  |
|----------------------------|---|--|
| General Resources          |   |  |
| eServices/VCU Self Service |   |  |
| VCUCard                    |   |  |
| Daily Health Check         |   |  |
| HR Redesign                |   |  |

3. Once in eServices, select the "Students" tab located at the top of the screen.

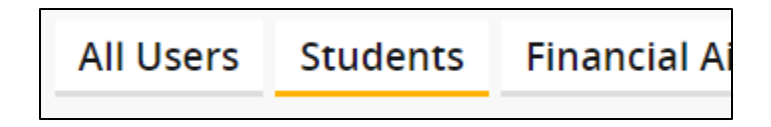

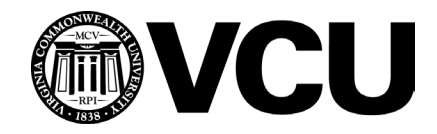

4. Select the "Degree Works" option from those that appear.

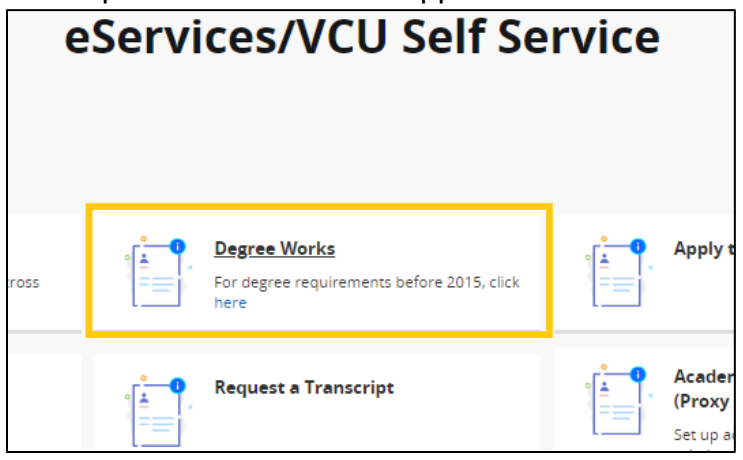

- 5. Degree Works will open in a separate tab or window in your browser.
- 6. You may need to enter your V# (student ID number) into the Student ID box and then hit Enter.

| Audits          |   |
|-----------------|---|
| Student ID      | Q |
| Advanced search |   |

7. Degree Works will default to your academic audit, showing you how each of your courses may be counting towards your degree requirements.

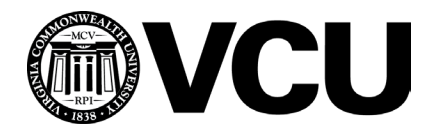